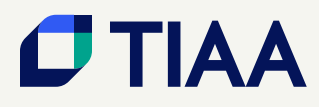

## Stay connected with TIAA

Our online retirement tools make it easier to keep track of your finances from anywhere.

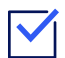

## Manage your account

- Visit tiaa.org. In the upper right hand corner, click . & ( -
- If you have a username and password, please enter them to access your relationship. If you're new to TIAA, at the bottom of the page, click Need online access? Follow the on-screen directions to register for online access.
- -"\$ 9.5 6\$ +.&&\$# ("-".52-\$3-2\$ 33!i8 the top navigation bar. F1., 3'\$1\$ 9.5 " - 1\$6(\$7 9.51 "".5-32 -# "'\$"\*! + -"\$2
- \*\$ " 1\$ .% #,(-(231 3(6\$ -\$\$#2 1., 3'\$ "".5-32 35!("5\*-#\$-\*2 9.5 " v - &\$ .-31(!53(.-2 v .-2 7(3'#1 7 +2 v ' -&\$ 1\$3(1\$,\$-3 (-6\$23,\$-32))

b To view investment options available to you, visit tiaa.org@ -, 7 1 and select the Investment options tab. You will have the choitotetw all investments or to select Research and performance

If you have a user ID and password, log in to tiaa.org Select therAsc tab, then select Research investments under Quick Links You will have the choice to View all my retirement plans or to select a retirement plan.

## **Beneficiary information**

Beneficiaries are important and may change over time as life changes occur.

To view and manage yrobeneficiaries in your retirement plan, log to tiaa.org Select Profile, then selet Manage benetiaries under Qok Links

You can also select the Accountsab, then View la actions and select Add/Edit beneficiaies

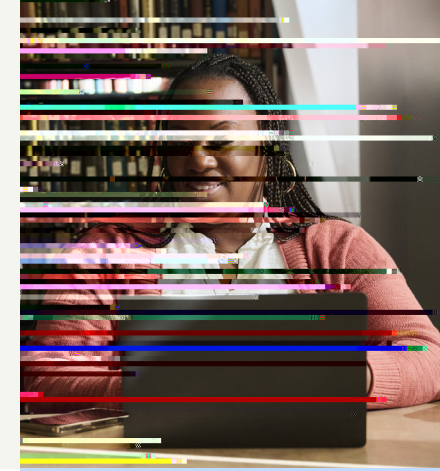

Scan the QR code to download the app.

| % 9.5 1\$ -\$7 3. | 9.5   | 7 ( + + | -\$\$# 3.   | 1 \$ & ( 2 3 \$ 1 | %.1. | - + ( - \$ | ""\$22 %(123 | 5 |
|-------------------|-------|---------|-------------|-------------------|------|------------|--------------|---|
| (-2315"3(2 5-#\$1 | - &\$ | 9.51    | " " . 5 - 3 |                   |      |            |              |   |

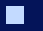

Apple, the Apple logo, iPhone, and iPad are trademarks of Apple Inc., registered in the United States and other countries. App Store is a service mark of Apple In Android and Google Play are trademarks of Google Inc.

The projections or other information generated by this tool regarding the likelihood of various investment outcomes, investment allocations and retirement incom are hypothetical in nature, do not reflect actual results and are watagitees of future results. Results may vary with each use and over time.

You should consider the investment objectives, risks, charges, and expenses carefully before investing. Please call - or log in to tiaa.org for underlying product and fund prospectuses that contain this and other information. Please read the prospectuses carefully before investing.

This material is for informational or educational purposes only and is not fiduciary investment advice, or a securities, investment strategy, or insurance product recommendation. This material does not consider an individual's own objectives or circumstances which should be the basis of any investment decision.

TIAA-CREF Individual & Institutional Services, LLC, FINRA Member, distributes securities products. Annuity contracts and certificates are issued by Teachers Insurance and Annuity Association of America (TIAA) and College Retirement Equities Fund (CREF) New York, NY. Each is solely responsible for its own financia condition and contractual obligations.